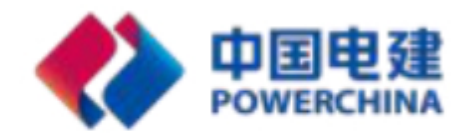

# EHR系统操作手册

(移动客户端APP-适用于所有用户)

中国水利水电第十四工程局有限公司

前言

本文内容主要介绍了朗新移动端功能的使用,主要包含了业务申请、我的薪资、通知公告、规章制度、我的工作、我的个人信息、消息提醒、设置等操作。

在使用中如果有任何问题可以在系统中提交评价反馈,我们及时回复处理。

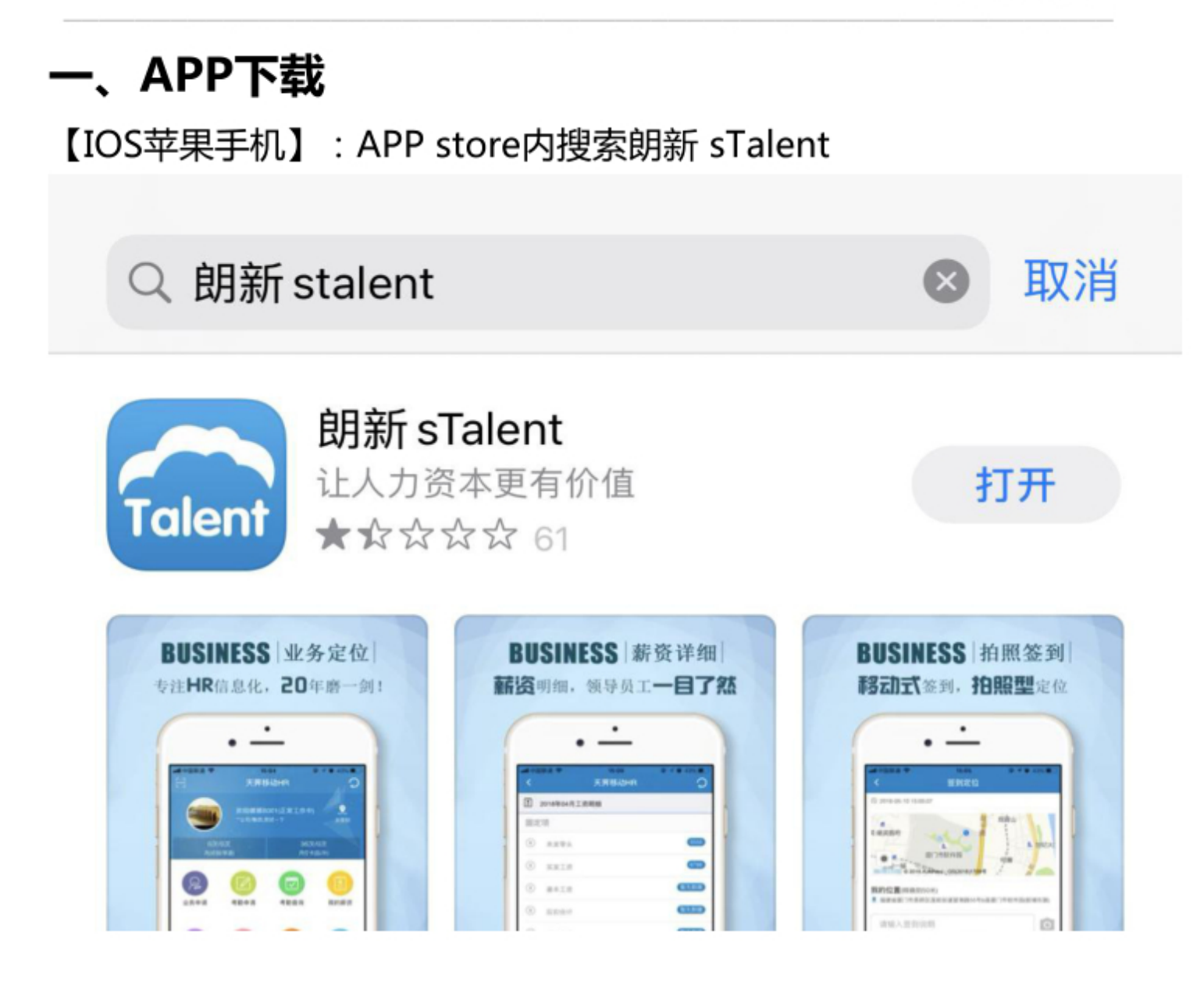

# 【安卓手机】:

- (1) http://oauth.hrsoft.com.cn:7290//dl/stalent.apk
- (2)扫码下载(建议使用手机浏览器扫描下载)

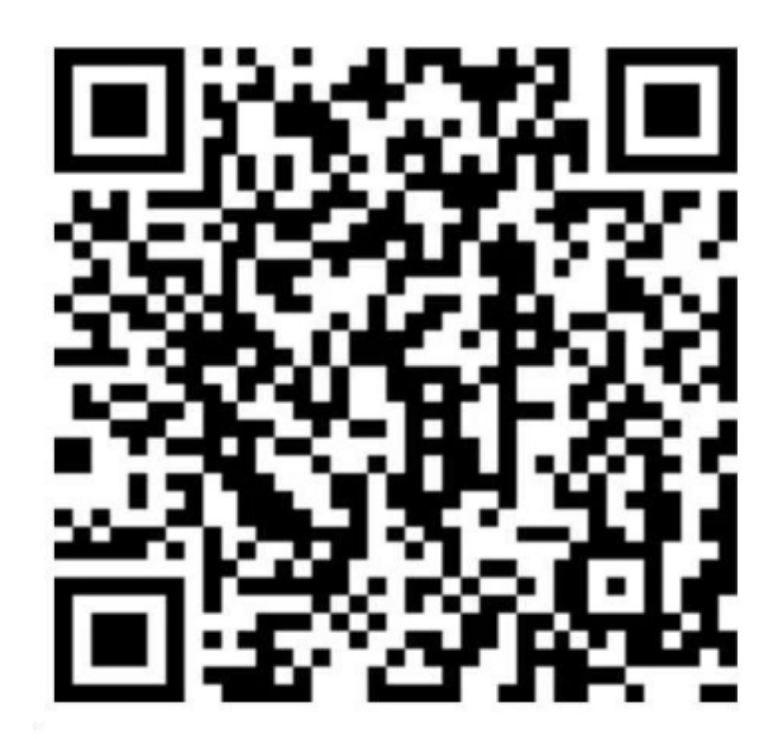

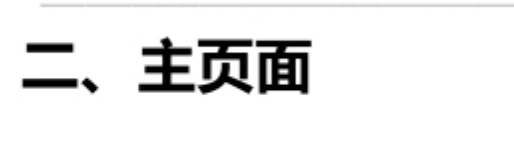

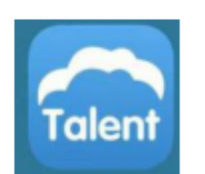

点击手机上的【朗新stalent】 <sup>朗新 sTalent</sup>图标,进入登录界面:

第一次登录

【企业代码】200380

【账号】:填写18位身份证号(字母"X"需要大写)

【密码】: longshine(初始密码),首次登录需修改个人密码。

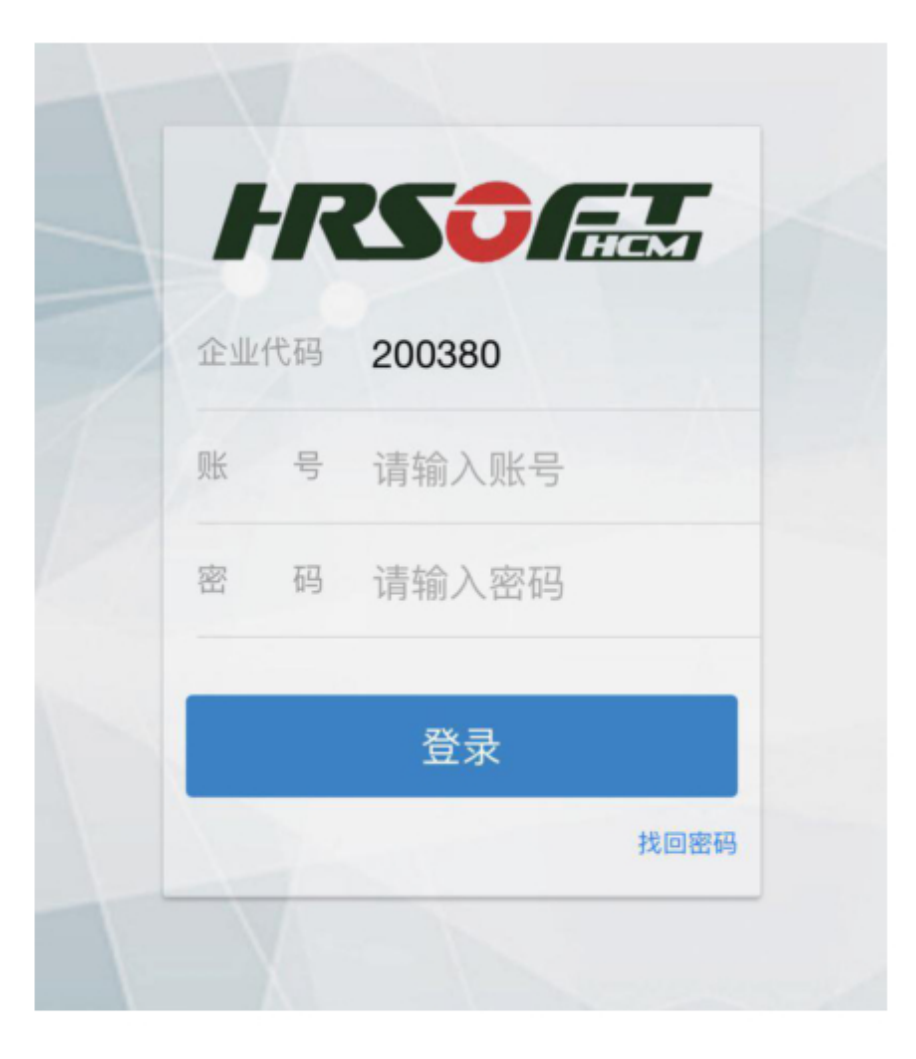

第一次登录之后,系统会自动保存账号及密码,后续不需要在重复 登录,打开APP之后会自动进入主页面。

### 登录到系统后显示的是主页面:

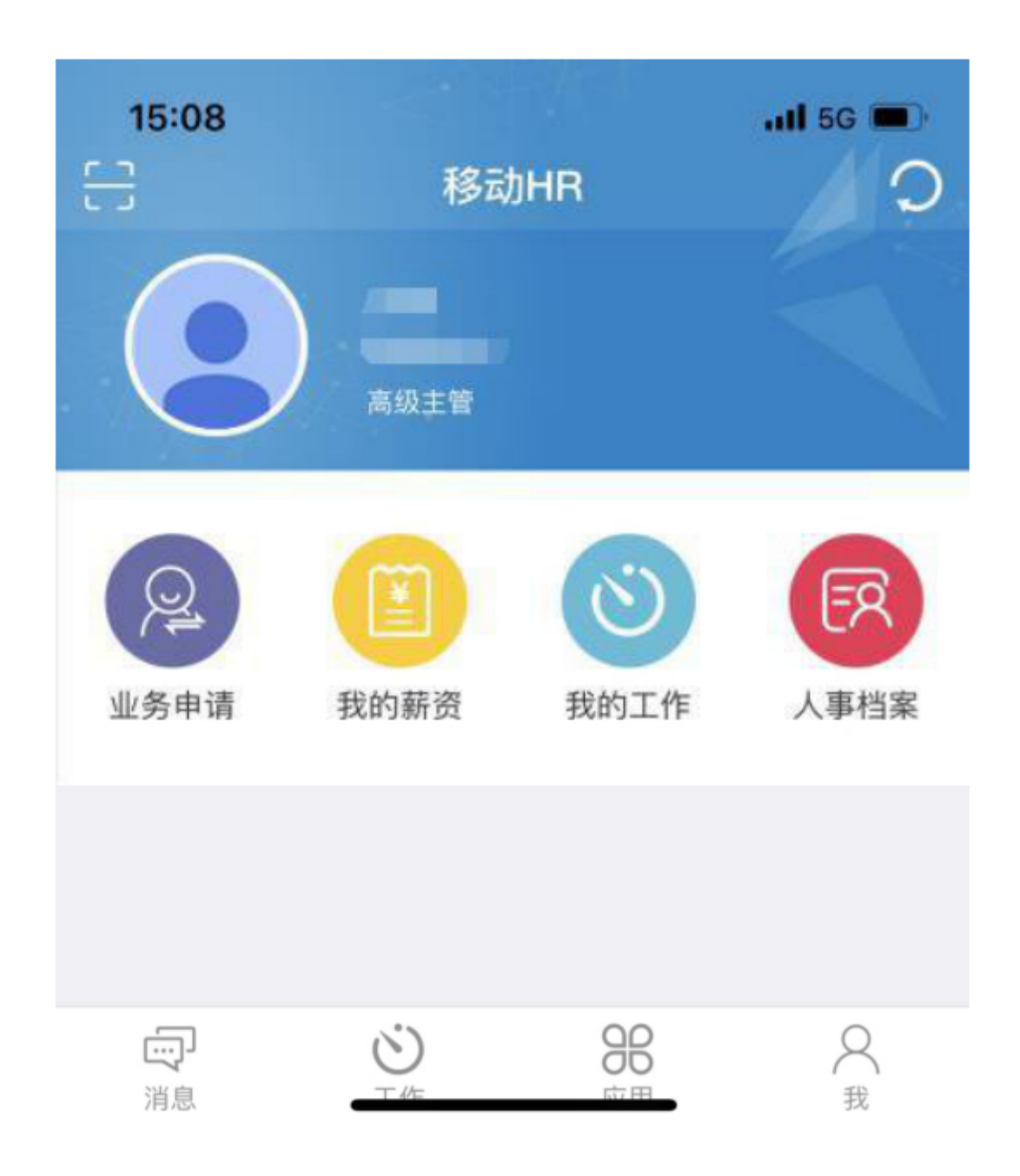

## 1.1 工作

点击主页面中状态栏上【工作】后进入到业务办理界面,此界面可 以查看到【待办】、【已办】、【办结】,搜索功能进行快速的查找数 据,并进行任务的审批。

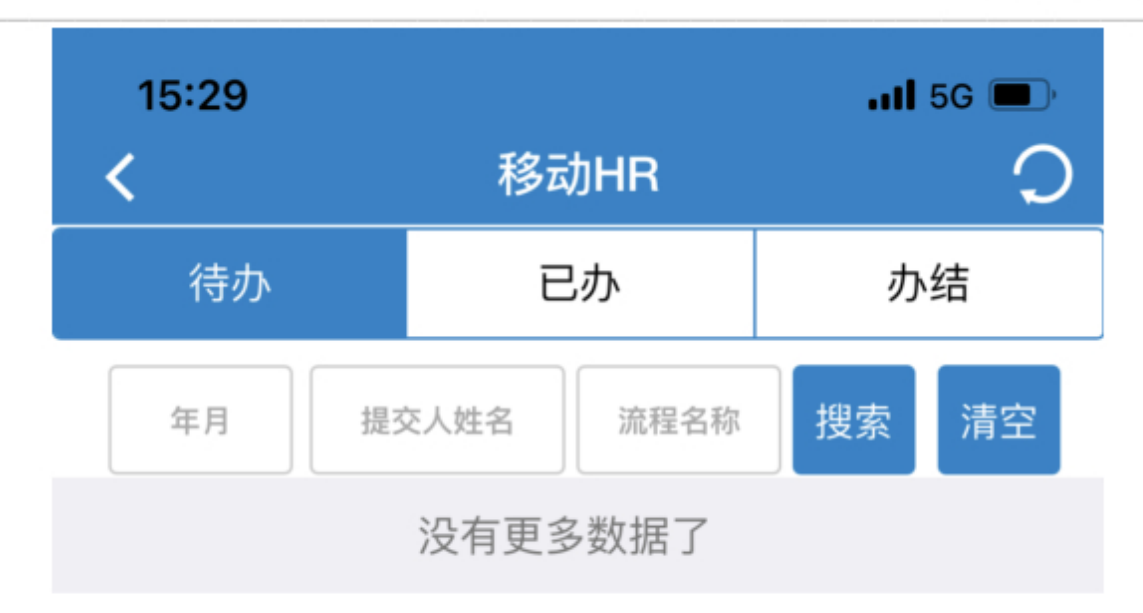

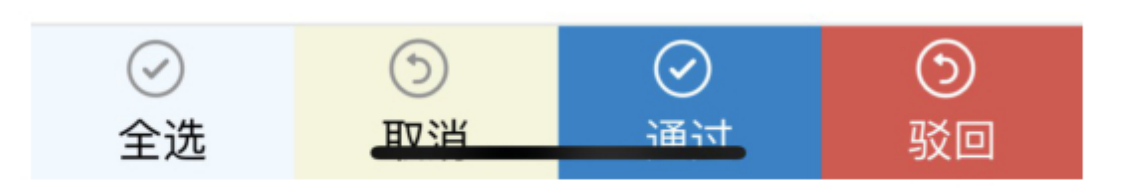

图 1-2 工 作

### 1.2 消息

点击主页面中状态栏上【消息】后进入到【消息中心】界面。此界 面可以看到【系统消息】。

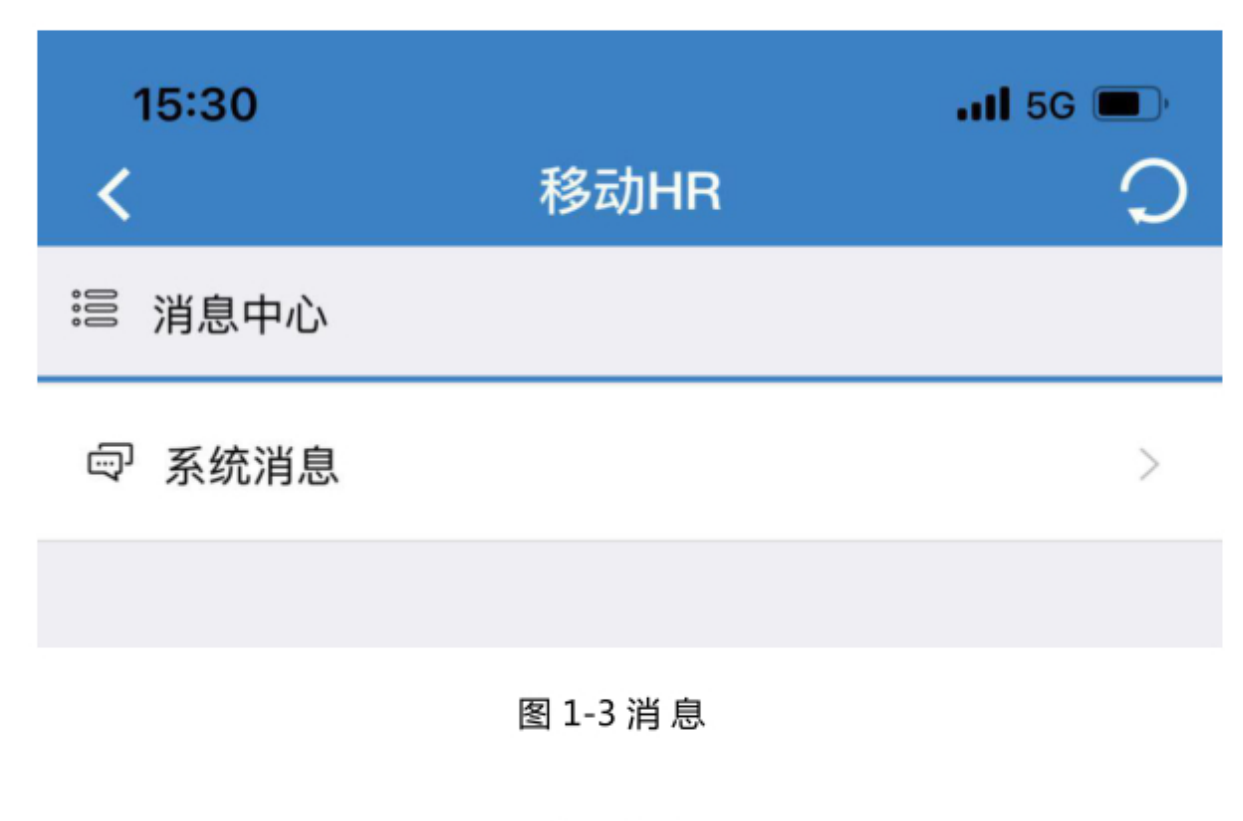

#### 1.3 应用

点击主页面中状态栏上【应用】后进入到【应用中心】界面。此界 面显示的应用,其实就是主页面中的主要功能模块。点击相应模块可以 直接进入该模块的功能页面。

| 15:29  |                  |                                       | II 5G 🔳 '          |
|--------|------------------|---------------------------------------|--------------------|
| <      | 移动               | 移动HR                                  |                    |
| ② 业务申请 | <b>王</b><br>我的薪资 | 3000000000000000000000000000000000000 | <b>こ</b> ろ<br>人事档案 |
|        |                  |                                       |                    |

图 1-4 应用

#### 1.4 我

点击主页面中状态栏上【我】后进入到【个人中心】界面。个人中 心界面主要显示关于我的信息、个人签名、附表信息、设置登录密码、 工资密码、设置是否自动登录。

勾选了自动登录后,在登录界面输入用户名和密码后,下次登录时 会自动登录到系统。

#### HR 移动应用操作手册

| ଜ             | 个人中心 🖸              | <b>b</b> | 附表          |   | 0          |
|---------------|---------------------|----------|-------------|---|------------|
|               | hr2                 | 家庭成员     |             | 0 | ×          |
|               | 》[[]                | 我的教育经历   | 5           | 8 | ~          |
| 🖉 个性签名        | B                   |          |             |   |            |
| kkkk          |                     | ]        |             |   |            |
| A 关于我         |                     |          |             |   |            |
| 有效证件号         | 50010219920928476X  | (        |             |   |            |
| 姓名            | hr2                 | 2        |             |   |            |
| 性别            | 男                   | l        |             |   |            |
| 年齡            | 24                  | ł        |             |   |            |
| 手机号码          | 15283833838         | 3        |             |   |            |
| n涯<br>A       | 新天教祖<br>②           | 8        | Ø           | 0 |            |
| 11语<br>8<br>我 | 哲士50祖<br>の<br>附表 设置 | 名<br>我   | <b>》</b> 附表 |   | (0)<br>(2) |

图 1-5 我

图 1-5-1 附 表

| 未插  | t 🏵 🕈 🖸 🖬 | s D            | <b>à 💷</b> ) 14:58 | 未插卡の     | * 🖻 🗖 | 🔊 🛱 🛱 💷 14:58 |
|-----|-----------|----------------|--------------------|----------|-------|---------------|
| ណ៍  |           | 设置             | 0                  | <        | 修改密码  |               |
| 6   | 修改密码      |                | 5                  | 原始密码:    |       | 2             |
| 6   | 修改工资密码    | (              | X                  | 新密码:     |       | U             |
| 59% | 清理缓存      | 8.1            | 17 MB 🚿            | 615      |       | 0             |
| 67  | 自动登录      |                |                    | 确认密码:    |       | 0             |
| ۲   | 检测升级      | Ŋ              | /1.1.3 >           |          | 提交    |               |
|     |           | ① 退出           |                    |          |       |               |
|     |           |                |                    |          |       |               |
|     | Q<br>我    | <b>②</b><br>附表 | ()<br>()           | (A)<br>我 | ②     |               |
|     |           |                |                    |          |       |               |

图 1-5-3 设置

图 1-5-4 修改密码

# 三、我的薪资

点击主页面【我的薪资】图标后,跳转到输入密码的界面,输入工 资密码后,进行工资详情的查看,密码长度默认都是6位长度的数字, 第一次查看工资密码,要求设置密码;设置密码为满足条件的数字后, 才能查看工资数据。 以上内容仅为本文档的试下载部分,为可阅读页数的一半内容。如 要下载或阅读全文,请访问: <u>https://d.book118.com/66804403600</u> <u>1006135</u>